Ph 18

## Tracé des vecteurs vitesse et accélération.

## <u>I. Vecteur vitesse</u>. v

<u>1.</u> <u>Points importants à définir.</u>

- Système étudié.
- Référentiel d'étude.
- Repères d'espace et de temps.
  - 2. Obtention d'un enregistrement.

Lancer REGRESSI puis dans FICHIER, NOUVEAU, choisir REGAVI. Dans REGAVI sélectionner « lecture d'un fichier AVI ». Ouvrir le fichier « palet1 » (dossier VIDEOS).

<u>NHE remer « paleir » (dossier vibcos).</u> <u>NB :</u> des indications apparaissent juste au-dessus de la vidéo pour

vous aider.

Si la vidéo disparaît cliquer sur rafraîchir pour la faire réapparaître. Vérifier que l'indication 25 images par seconde est cochée. Choisir un rapport de zoom égal à 2 pour agrandir l'image.

Définir l'échelle en cliquant sur du segment tracé (20 cm) et sur la fin du segment. Indiquer alors 0.2 dans le cadre qui s'ouvre.

Choisir l'origine du repère en cliquant sur mini-repère. Le pointer sur le point fixe d'attache du lien au mobile. Si vous avez coché « axes » le repère doit apparaître.

Remettre la vidéo au début en cliquant sur 🗲 et débuter l'enregistrement

des points en cliquant sur <sup>Menues</sup>. Pointer le curseur sur le centre du mobile et cliquer 1 fois. L'image suivante doit avancer. Recommencer pour les images

suivantes. A la fin (point 22) transférer les mesures vers REGRESSI Regessi. L'enregistrement est fourni. Garder REGRESSI ouvert.

## 3. Tracé du vecteur vitesse.

Numéroter les points :  $M_0$ ,  $M_1$ ,  $M_2$ , etc. en commençant par celui qui est à gauche. Entre 2 points successifs il s'écoule 1/25 s soit 40 ms. Rappeler les caractéristiques du vecteur vitesse. Tracer les vecteurs vitesse  $\overrightarrow{v_6}$  en  $M_6$  et  $\overrightarrow{v_8}$  en  $M_8$ .

Comparer ces vecteurs. Quelle est la nature du mouvement du palet ?

4. Coordonnées du vecteur vitesse.

Définition du vecteur vitesse.

<u> 2 méthodes :</u>

- Dans l'écran graphique, à l'aide du bouton droit de la souris sélectionner « Tracé de vecteurs ». Le tableau des variables s'enrichit alors de 4 nouvelles colonnes dont les 2 premières (vx et vy) sont les coordonnées du vecteur vitesse.
- Dans REGRESSI, créer une nouvelle grandeur 🏼 en sélectionner
  - « dérivée ». Nommer vx1 cette grandeur définie par  $\frac{dx}{dt}$ . Recommencer

pour créer vy =  $\frac{dy}{dt}$ .

Sur votre enregistrement tracer le vecteur en  $M_{\rm 15}$  en utilisant la ligne 15 du tableau des valeurs des vx et vy.

<u>II. Vecteur accélération</u>. a

<u>1.</u> Définition.

2. Tracé du vecteur accélération.

Le tracer au point  $M_7$  à partir des vecteurs vitesse en  $M_6$  et en  $M_8.$ 

3. Coordonnées du vecteur accélération.

Dans le tableau des valeurs de REGRESSI, ax et ay, dérivées par rapport au temps de vx et vy, sont les coordonnées du vecteur accélération.

Tracer le vecteur accélération en M<sub>15</sub>.

Donner les caractéristiques de ce vecteur, en particulier que peut-on dire de la direction du vecteur  $\vec{a}$  dans le cas étudié ici ?

- III. <u>Cas particuliers (à revoir dans le cours de 1<sup>ère</sup> S)</u>
  - 1. Mouvement rectiligne uniforme.
  - 2. Mouvement circulaire uniforme.

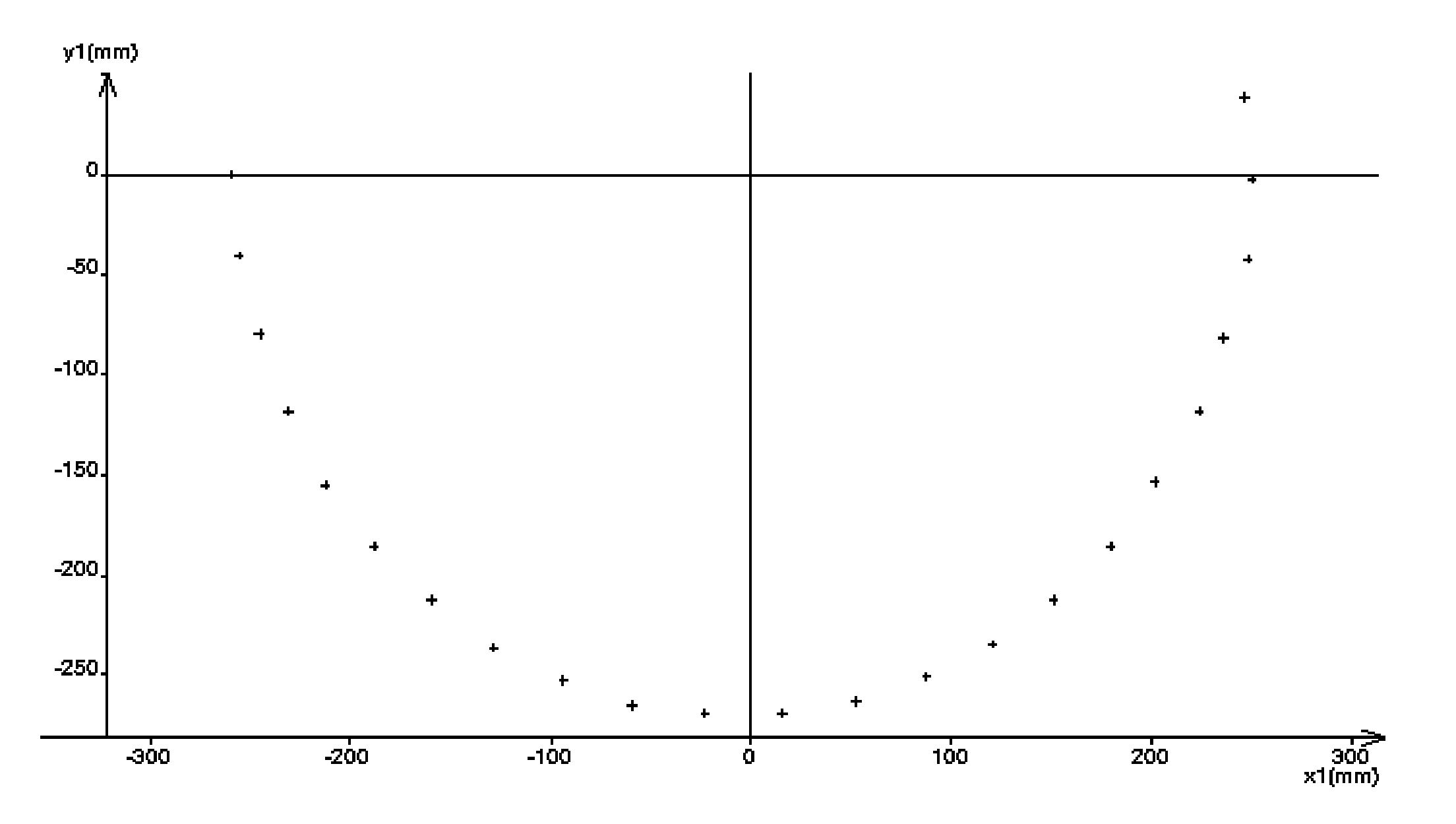